Инструкция по работе в электроннобиблиотечных системах

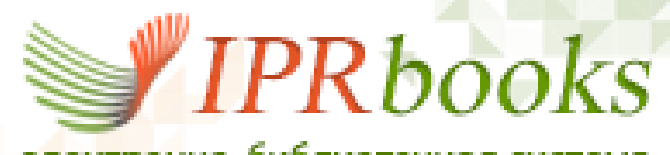

электронно-библиотечная система

#### http://iprbookshop.ru

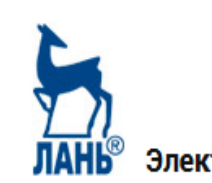

🆁 Электронно-библиотечная система

http://e.lanbook.com

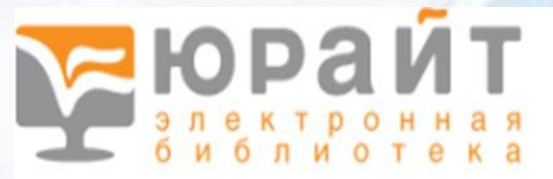

Повышаем образовательный уровень в России

https://www.biblio-online.ru

Составитель: ведущий библиотекарь Мурыгина С. Х.

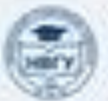

нохондылятовский посударствонный университет

г. Нижневартовск, 2019 г

Инструкция по работе в электроннобиблиотечных системах

Все электронно-библиотечные системы доступны в корпоративной сети НВГУ без прохождения регистрации. Для получения доступа из любой точки, где есть интернет, <u>необходимо пройти</u> **регистрацию в читальных залах библиотеки НВГУ** (получить логин и пароль). При регистрации на почту, указанную в поле е-mail, отправляется письмо. <u>Необходимо перейти по ссылке в</u> **письме**, иначе доступ в личный кабинет или к чтению документов может быть заблокирован.

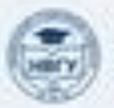

## Электронно-библиотечная система IPRbooks

Книги

Периодика

#### Регистрация пользователей

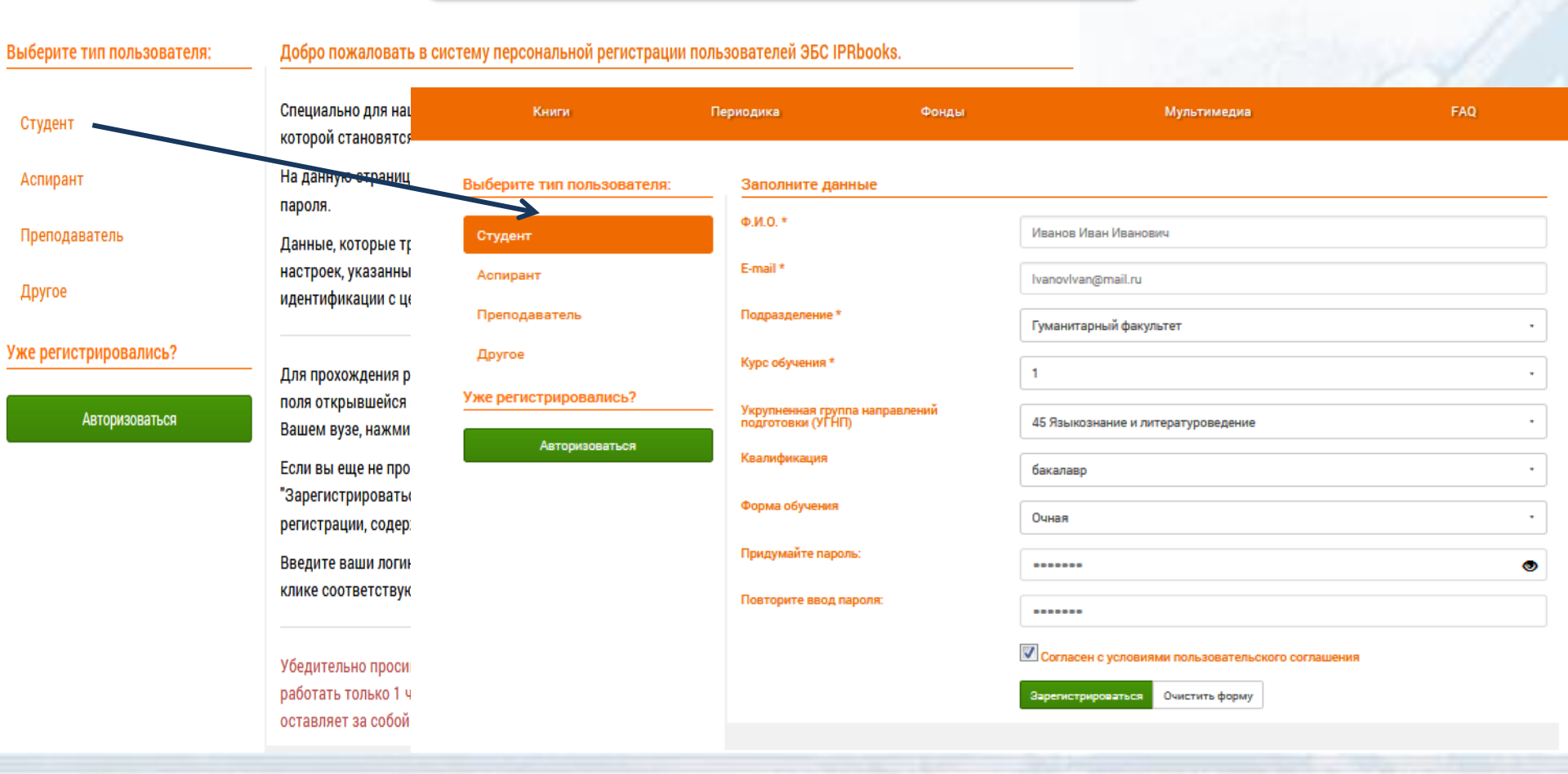

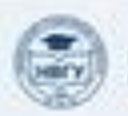

### Простой поиск

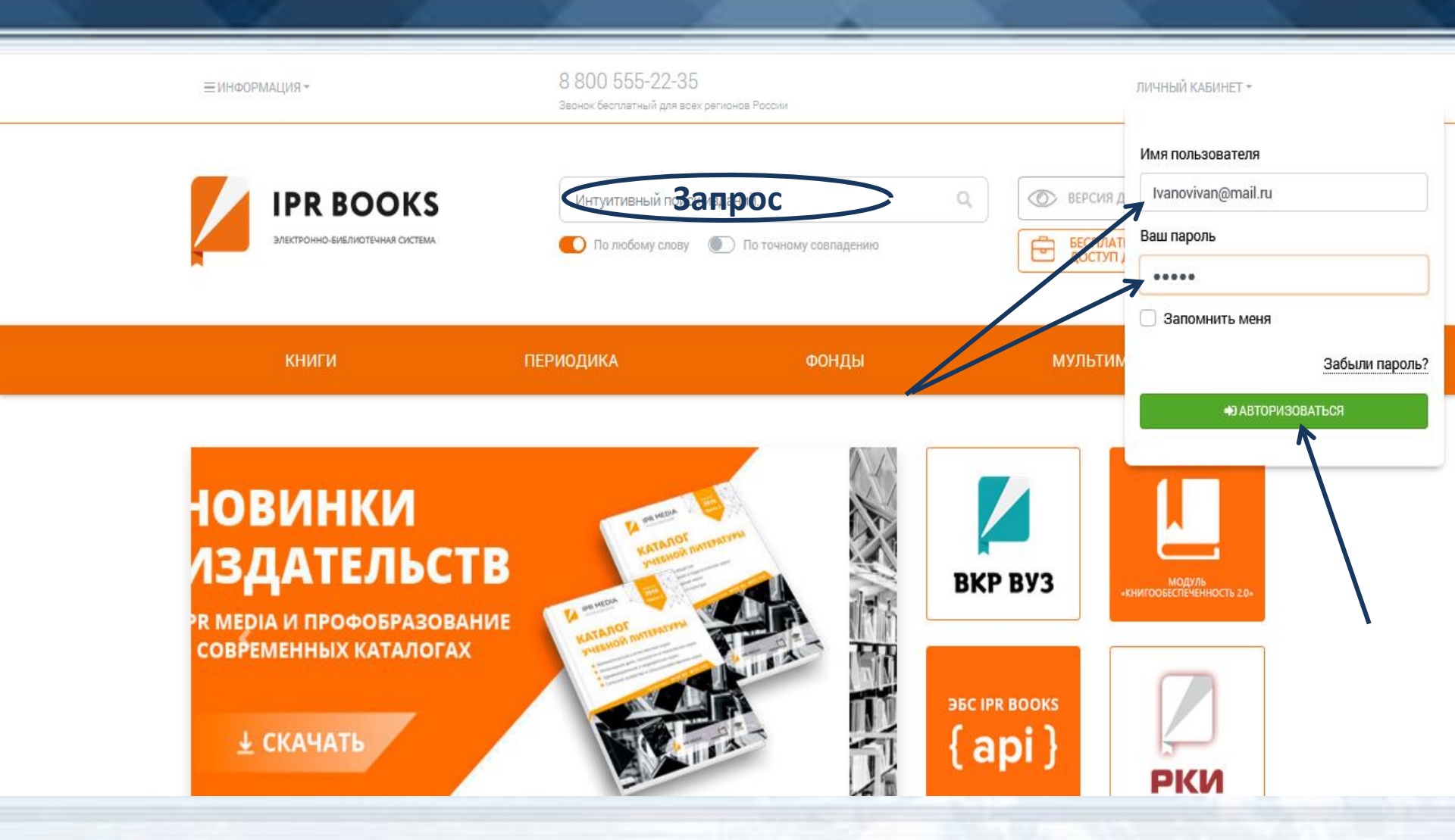

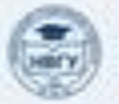

## Расширенный поиск

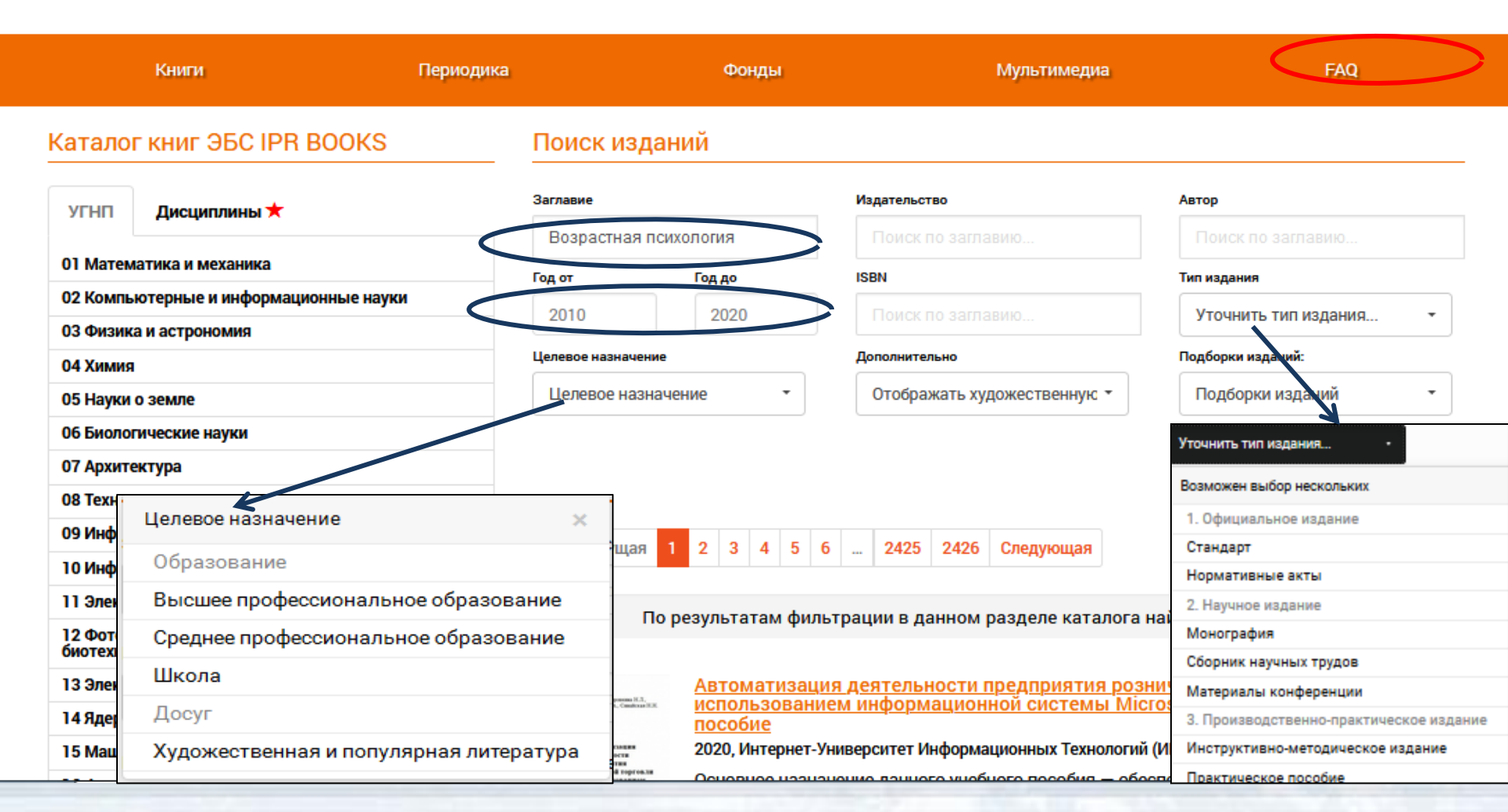

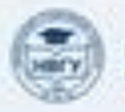

#### Периодические издания

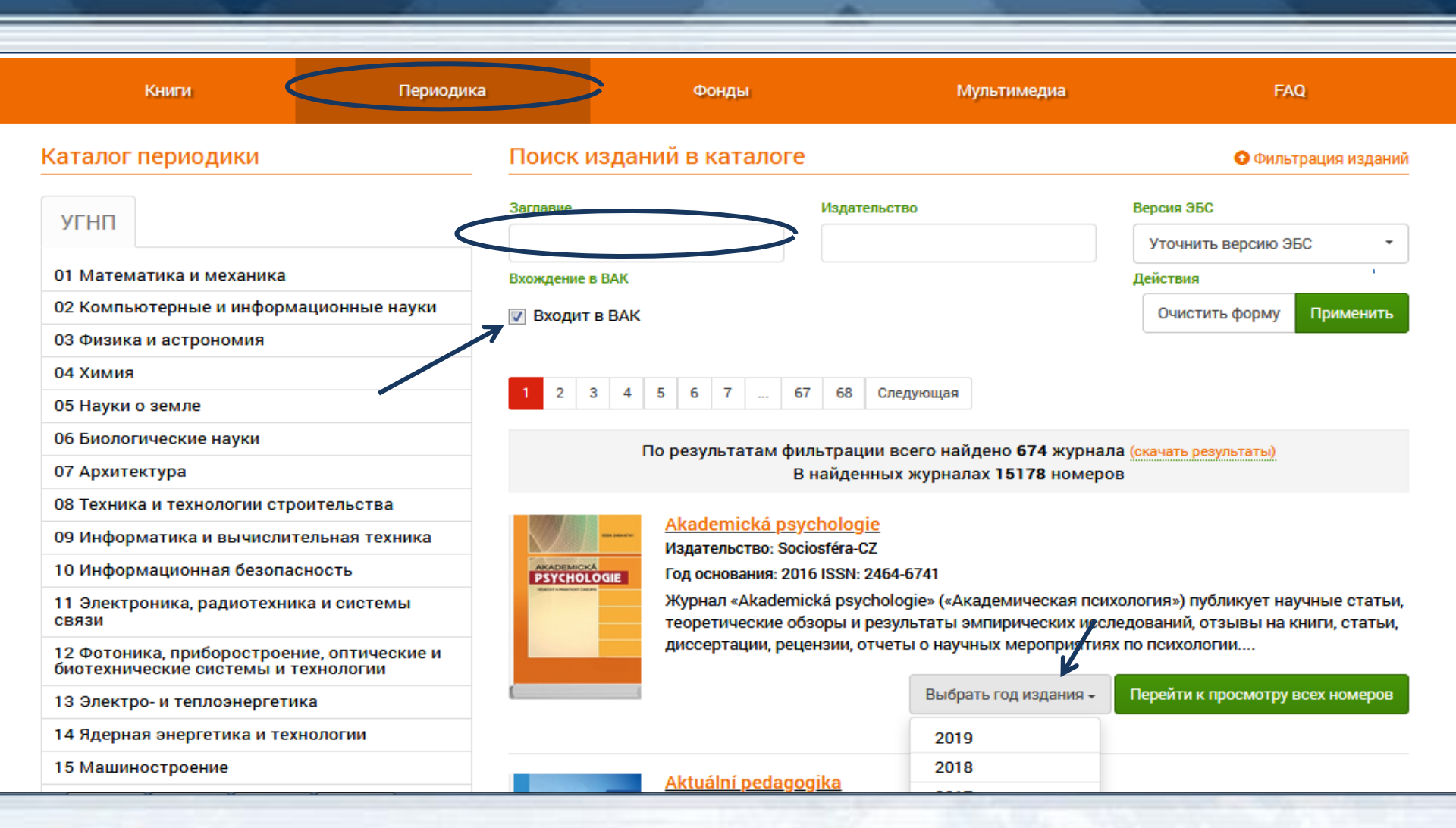

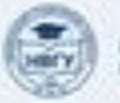

## Результаты поиска

| ~                                                                                 | Лоступный контент      | Заглавие                                                                                                    |               | Издательство                  | Автор              |  |  |
|-----------------------------------------------------------------------------------|------------------------|----------------------------------------------------------------------------------------------------|---------------|-------------------------------|--------------------|--|--|
|                                                                                   | Доогунный контент      | Детская психология                                                                                                    |               |                               | Смирнова           |  |  |
|                                                                                   |                        | Год от                                                                                                    | Год до        | ISBN                          | Тип издания        |  |  |
|                                                                                   | Расширение подписки    | 2010                                                                                                    | 2020          |                               | Учебник -          |  |  |
| подательские кольскарии                                                           |                        | Целевое назначение                                                                                                    |               | Дополнительно                 | Подборки изданий:  |  |  |
| УГНП                                                                              | Издательства КОЛЛЕКЦИИ | Высшее образов                                                                                                    | вание         | Отображать художественную и 🔻 | Подборки изданий 🔹 |  |  |
| 01 Математика и механика                                                          |                        |                                                                                                    |               |                               | Действия           |  |  |
| 02 Компьютерные и информационные науки                                            |                        |                                                                                                    |               |                               | Очистить Применить |  |  |
| 03 Физика и астрономия                                                            |                        |                                                                                                    |               |                               |                    |  |  |
| 04 Химия                                                                          |                        | Предыдущая 1 Следующая                                                                                                    |               |                               |                    |  |  |
| 05 Науки о земле                                                                  |                        |                                                                                                    |               |                               |                    |  |  |
| 06 Биологические науки                                                            |                        | По результатам фильтрации по целевому назначению «Высшее образование»                                                                                                    |               |                               |                    |  |  |
| 07 Архитектура                                                                    |                        | в данном разделе каталога найдено 1 изданий                                                                                                    |               |                               |                    |  |  |
| 08 Техника и технологии строительства                                             |                        | Скачать результаты фильтрации                                                                                                    |               |                               |                    |  |  |
| 09 Информатика и вычислительная техника                                           |                        | Не нашли то, что искали?                                                                                                    |               |                               |                    |  |  |
| 10 Инфор                                                                          | мационная безопасность |                                                                                                    |               |                               |                    |  |  |
| 11 Электроника, радиотехника и системы связи                                      |                        | Летская психология. Учебя ж                                                                                                    |               |                               |                    |  |  |
| 12 Фотоника, приборостроение, оптические и<br>биотехнические системы и технологии |                        | анний<br>Дитская покоопогия                                                                                                    | Смирнова Е.О. |                               |                    |  |  |
| 13 Электро- и теплоэнергетика                                                     |                        | <ul> <li>2017, Аи Пи Эр Медиа</li> <li>В учебнике представлены этапы развития ребёнка от рождения до семи лет. Книга</li> <li>включает 4 части. В первой части раскрываются главные понятия и методы исследования</li> </ul> |               |                               |                    |  |  |
| 14 Ядерная энергетика и технологии                                                |                        |                                                                                                    |               |                               |                    |  |  |
| 15 Машиностроение                                                                 |                        | детской психологии, а также даётся характеристика основных теорий детского развития.                                                                                                    |               |                               |                    |  |  |

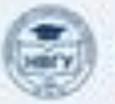

/ Общественные и гуманитарные науки / 88 Психология / 88.8 Детская психология

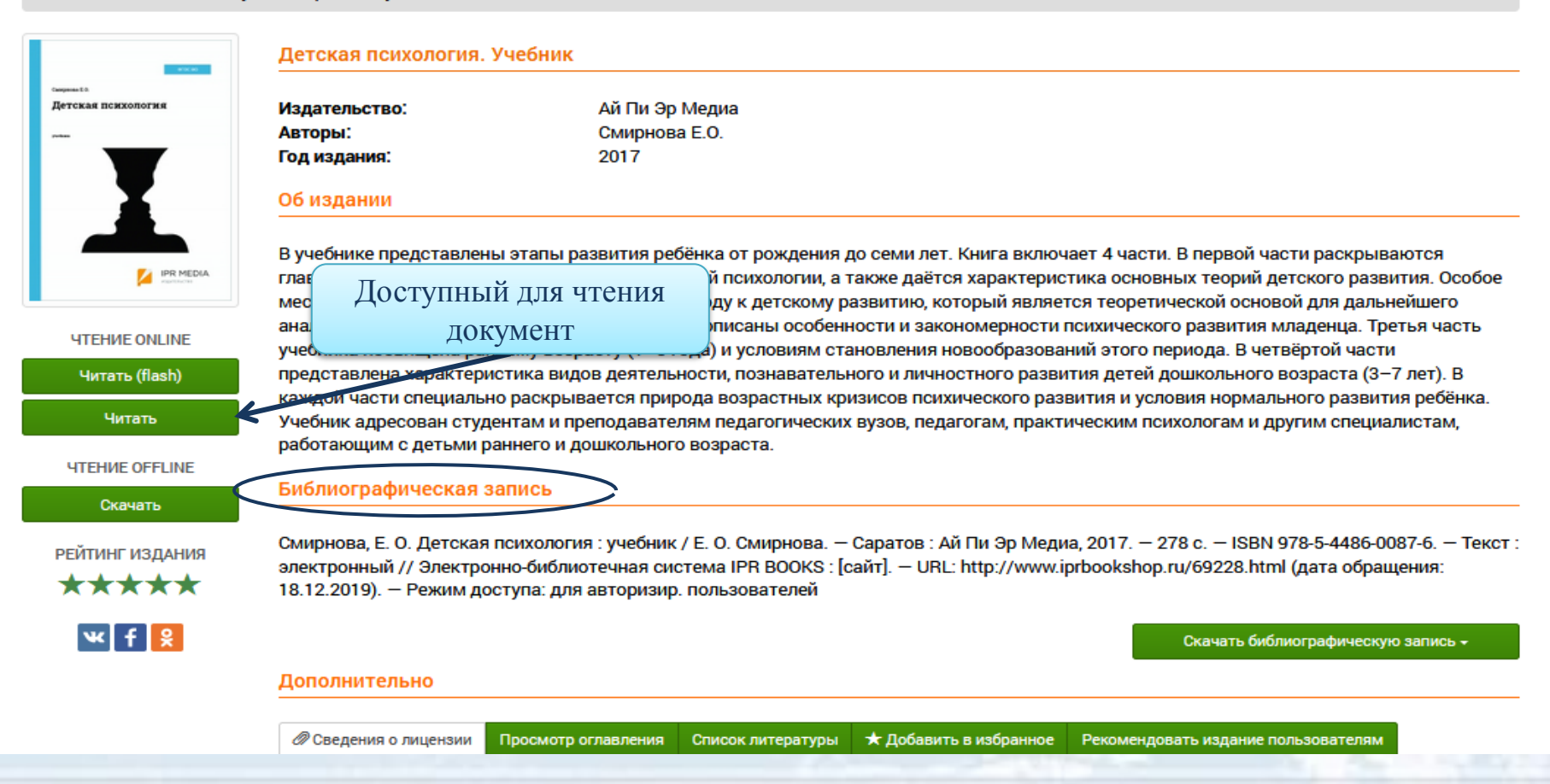

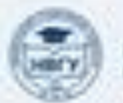

нижневалтовский государствённый университет

## Информация для преподавателей

Transa E R Terresa An CAXONOTINA Terres Terres Ter

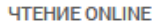

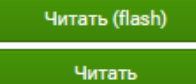

**ЧТЕНИЕ OFFLINE** 

Скачать

РЕЙТИНГ ИЗДАНИЯ

\*\*\*\*\*

Гарантированный срок размещения в ЭБС до 01.04.2024 (автопролонгация)

Издательство: Авторы: Год издания:

детекал поплология. 7

Ай Пи Эр Медиа Смирнова Е.О. 2017

#### Об издании

В учебнике представлены этапы развития ребёнка от рождения до семи лет. главные понятия и методы исследования детской психологии, а также даётс место уделяется культурно-историческому подходу к детскому развитию, ко анализа возрастных периодов. Во второй части описаны особенности и зако учебника посвящена раннему возрасту (1–3 года) и условиям становления н представлена характеристика видов деятельности, познавательного и личнс каждой части специально раскрывается природа возрастных кризисов псих Учебник адресован студентам и преподавателям педагогических вузов, педа работающим с детьми раннего и дошкольного возраста.

#### Библиографическая запись

Смирнова, Е. О. Детская психология : учебник / Е. О. Смирнова. — Саратов : А электронный // Электронно-библиотечная система IPR BOOKS : [сайт]. — URL <u>18 12 2019</u>). — Режим доступа: для авторизир. пользователей

Сведения о лицензии Просмотр оглавления

ельно

Лицензия: весь срок охраны авторского права

Рекомени Лицензия: весь срок оход

0

Информация о лицензии

!!! При выборе изданий необходимо обращать внимание на сведения о лицензии. Сроки лицензии на электронные издания должны действовать на весь период реализации ООП. Следует учитывать, что издания по которым истекают сроки лицензии будут недоступны для чтения.

Информация о лицензии Лицензия: до 26.03.2022

Список литературы

🛨 Добавит

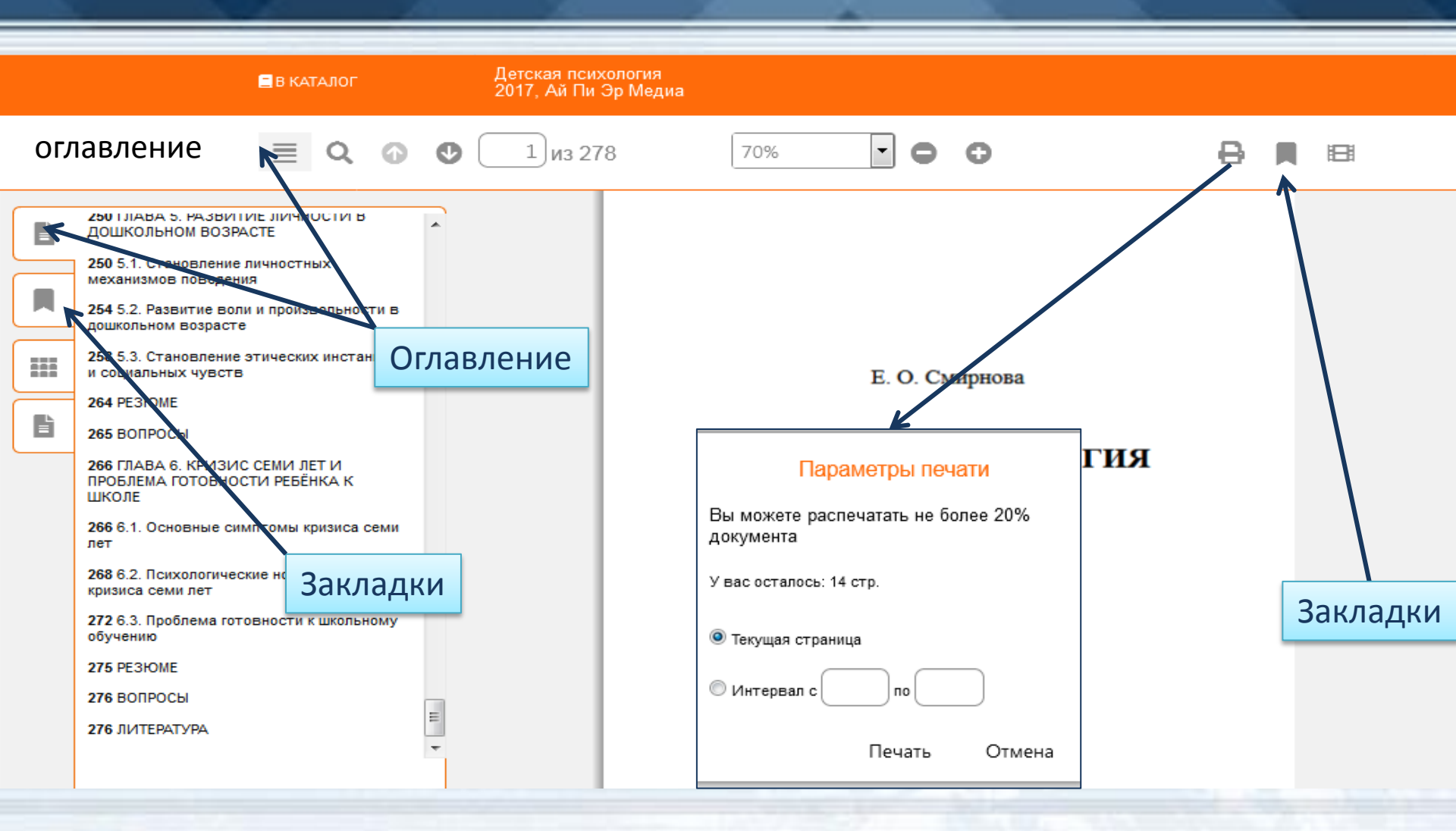

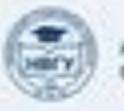

### Режим «Конспекты»

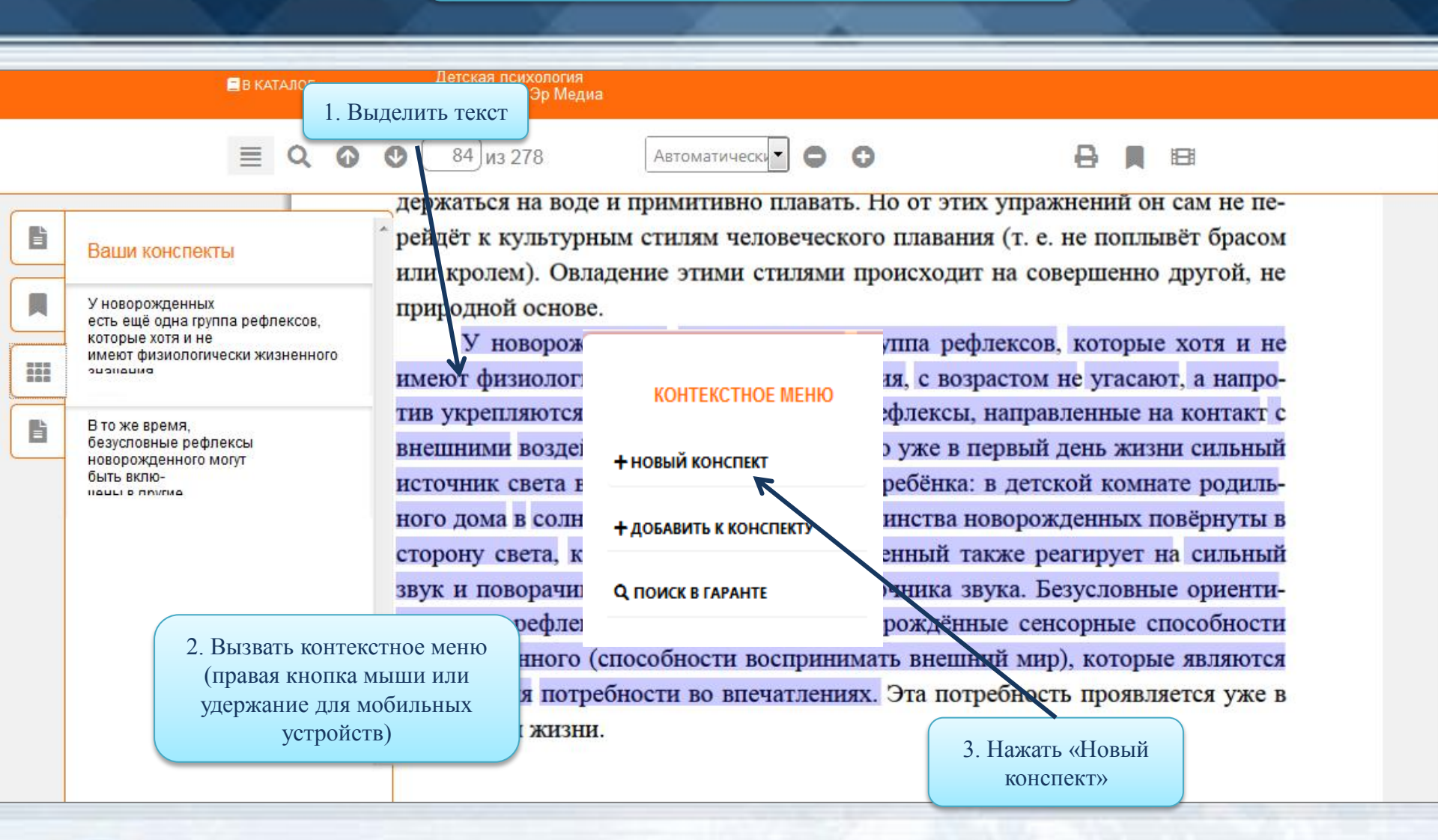

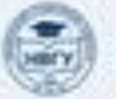

## Электронно-библиотечная система «Лань»

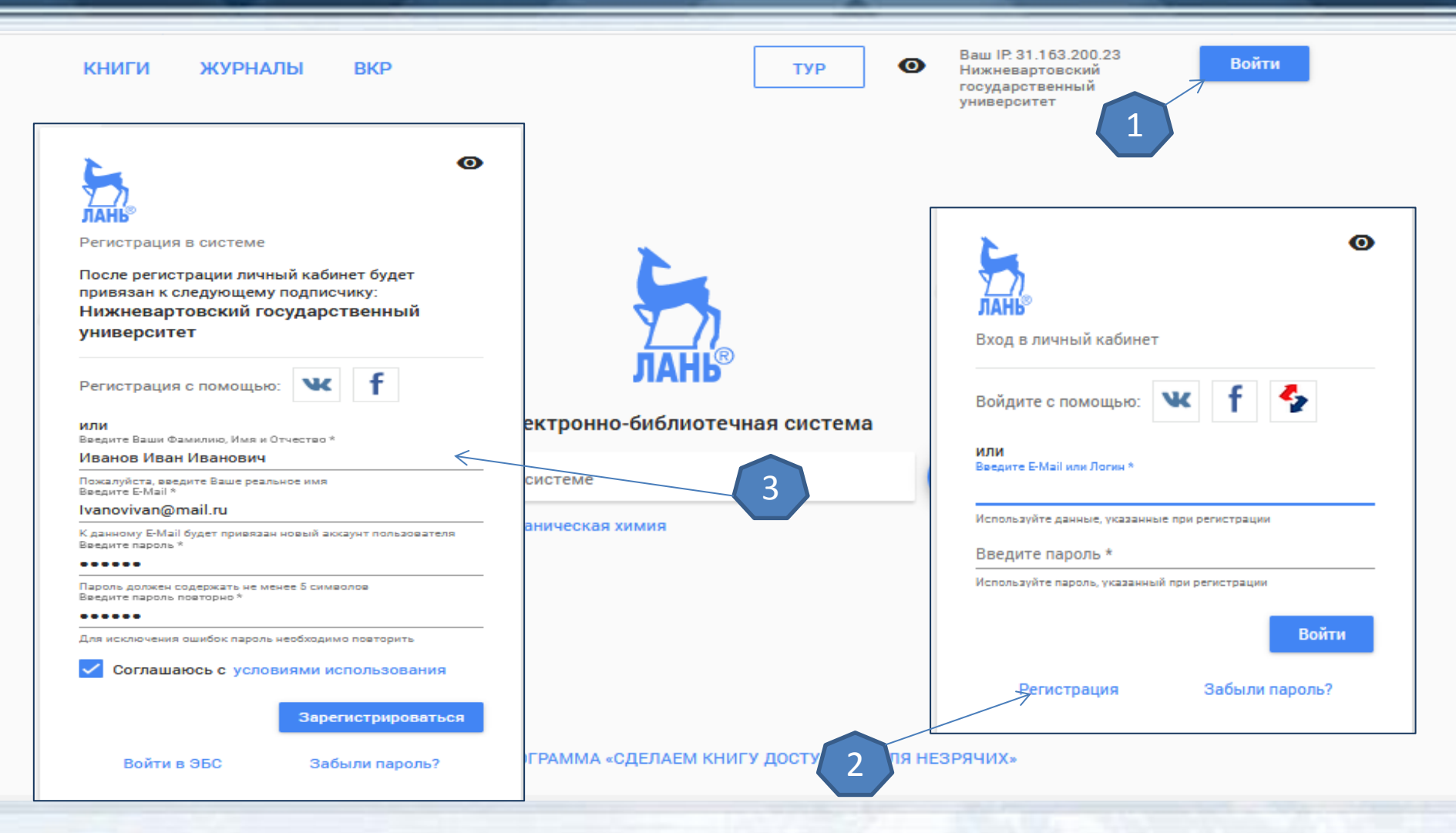

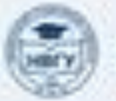

## Простой поиск

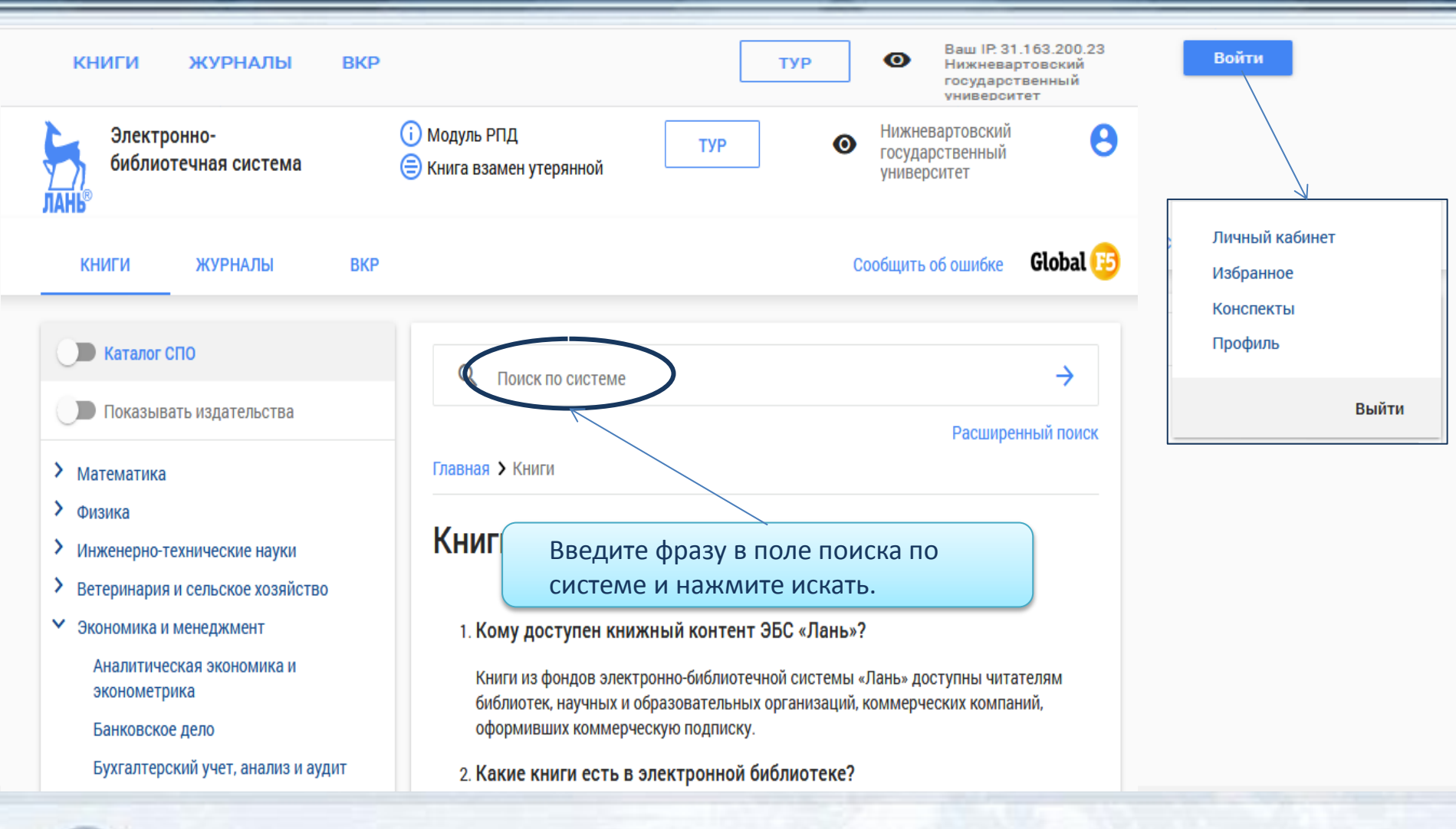

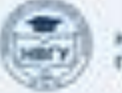

#### Расширенный поиск

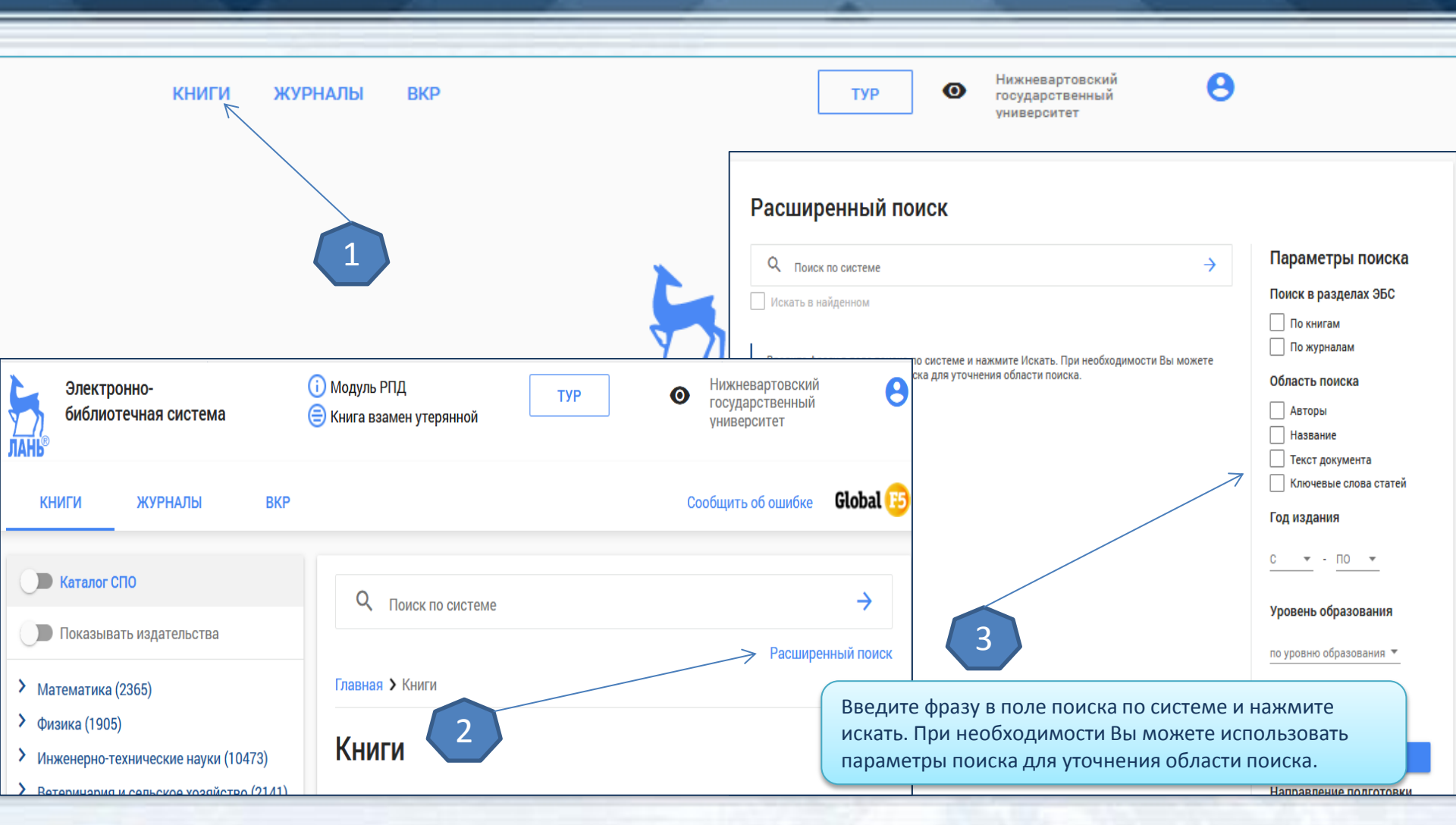

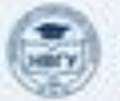

#### Периодические издания

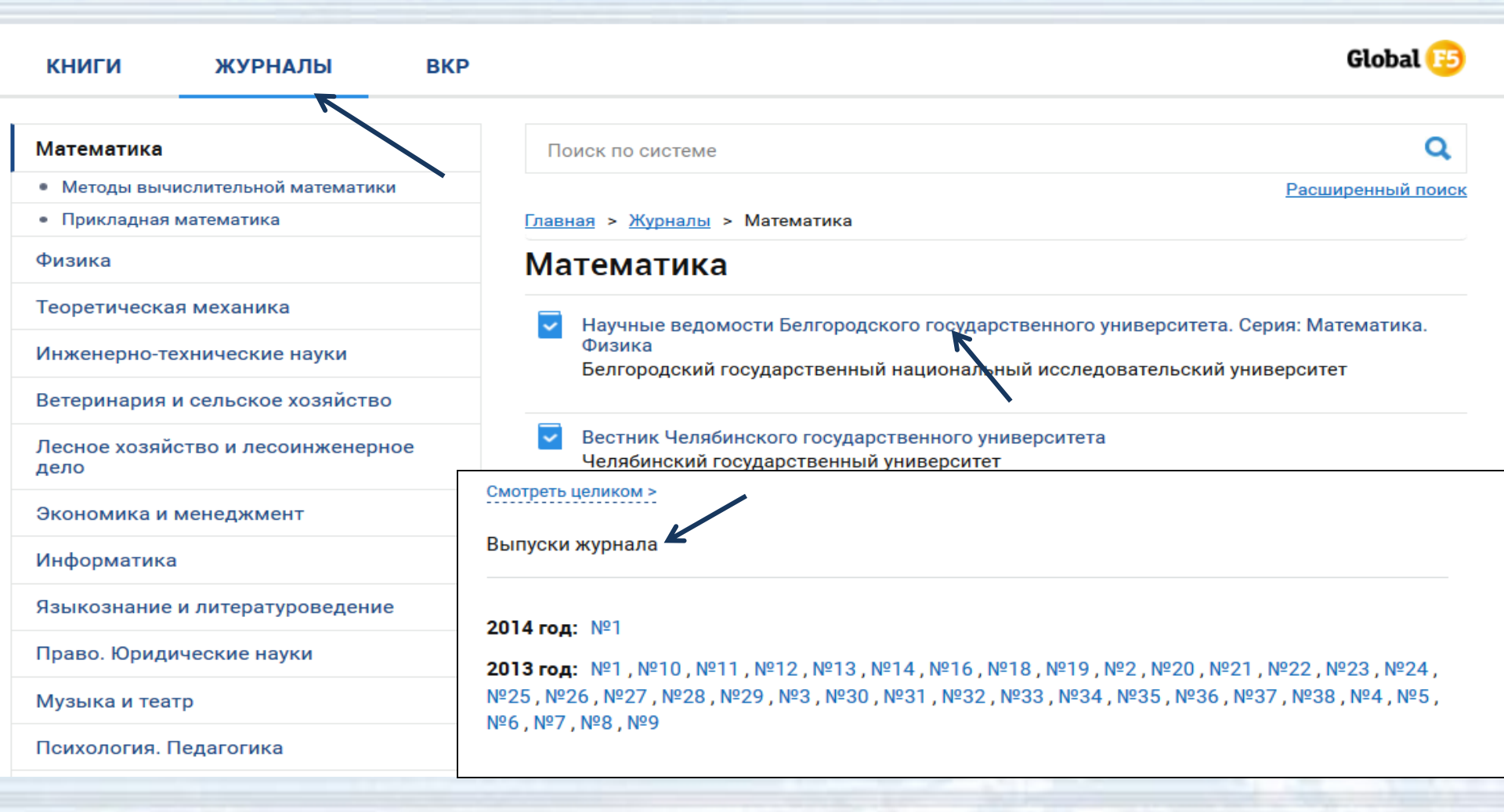

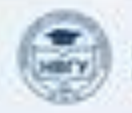

#### Результаты поиска

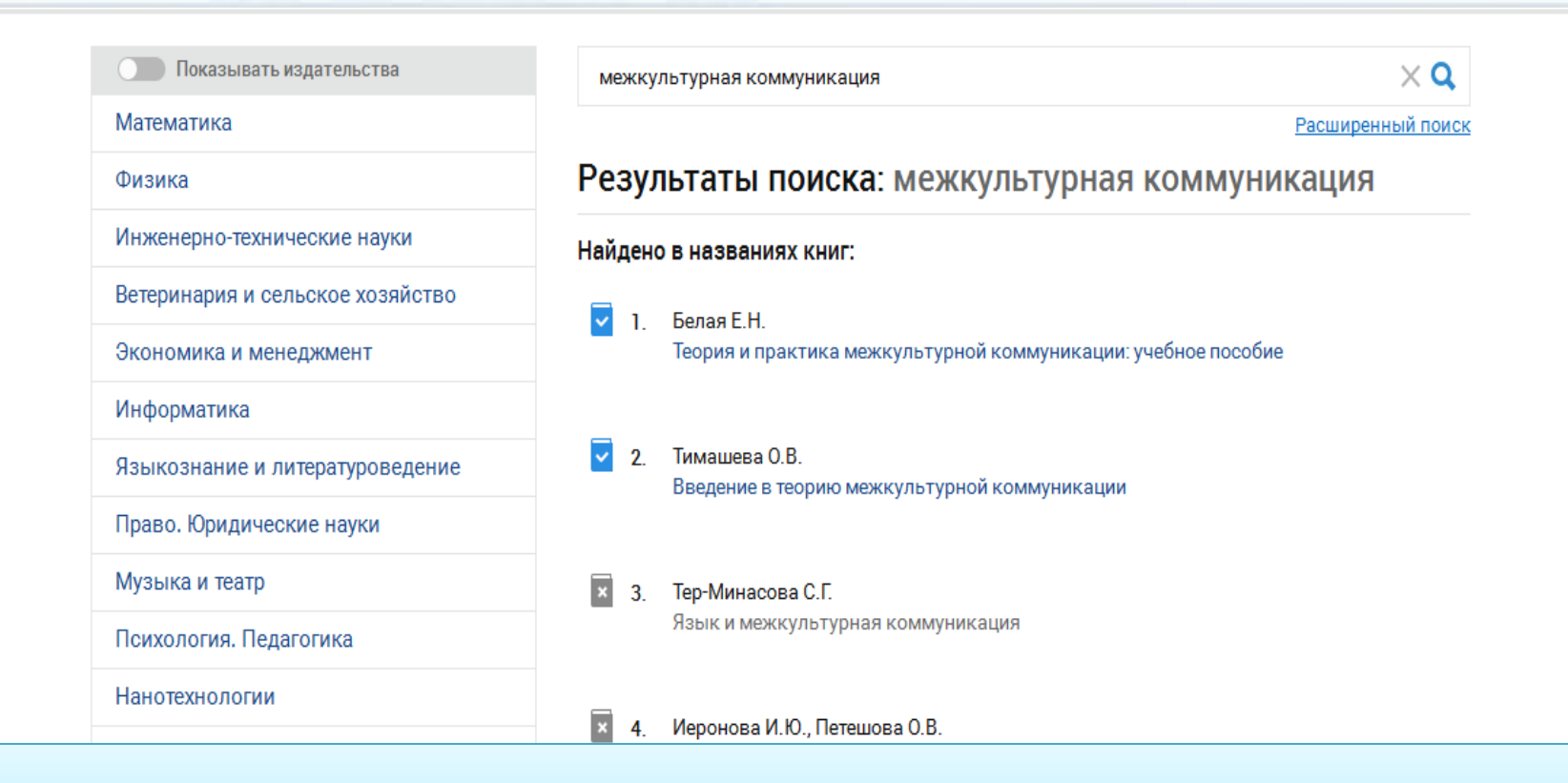

Категории, в которых есть <u>доступные</u> для чтения документы, выделены в меню <u>синим</u> <u>цветом</u>. Если в разделе <u>нет доступных</u> для чтения документов, раздел <u>серый</u>.

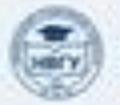

ЧЕБНЫЕ ИЗДАНИЯ ДЛЯ БАКАЛАВРОВ

Интегрированные

Приобрести в личное

пользование

коммуникации

коммунихации и медиапланирование

массовые

#### Инженерно-технические науки (10473)

- Ветеринария и сельское хозяйство (2141)
- Экономика и менеджмент (6652)

Аналитическая экономика и эконометрика (61)

Банковское дело (104)

Бухгалтерский учет, анализ и аудит (527)

Шарков, Ф.И. Интегрированные коммуникации: Массовые коммуникации и медиапланирование : учебник / Ф.И. Шарков, В.Н. Бузин. — Москва : Дашков и К, 2017. — 488 с. — ISBN 978-5-394-01185-6. — Текст : электронный // Лань : электронно-библиотечная система. — URL: https://e.lanbook.com/book/93416 (дата обращения: 19.12.2019). — Режим доступа: для авториз. пользователей.

Скопировать в буфер

# Интегрированные коммуникации: Массовые коммуникации и медиапланирование

#### Шарков Ф.И., Бузин В.Н.

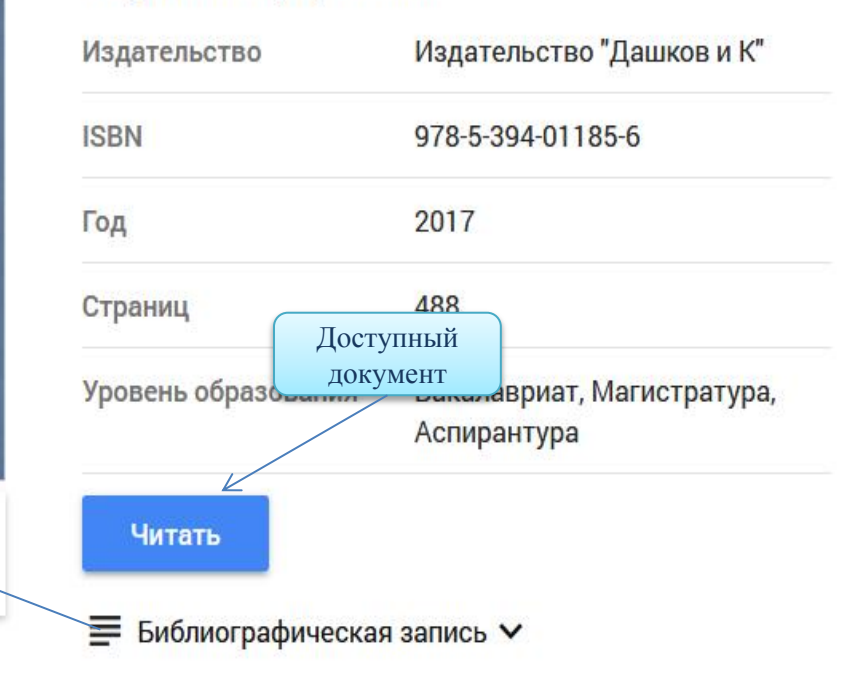

#### Логистика (111)

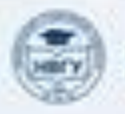

Шарков ФИ Бузин ВН Интегрированные коммуникации Массовые коммуникации и медиапланирование 10 /486 🔒 P۰  $\leftrightarrow \oplus$ - 100% + 🛱 Печать/Сохранить 🛛 Библиографическая запись 🏠 Избранное 💯 Цитировать 🗏 Конспекты Нидеоинструкция × Q Q Введите текст для поиска Конспекты Создать новый конспект Вы можете распечатать до 10% Работа с текстом страниц книги (49 страниц) Заметка Напечатано: 0 стр. Коммуникации Диапазон страниц Коммуникации Заметка от : до : Коммуникация - средство связи любых объектов Размещайте комментарии Во-пері на страницах документа представл Сгенерировать файл без папки связи любых ного и дух( Изменить определенная структура. Коммуникация выступает своего рода Выделение посредником между индивидуальной и общественно осознанной Выделяйте и подчеркивайте блоки информацией. Ключевой проблемой коммуникации является текста различными цветами механизм, который переводит индивидуальный процесс передачи и восприятия информации в социально значимый процесс Удаление персонального и массового возлействия. Этот механизм заложен Удаляйте ненужные в ней реализуются элементы со страницы ой деяте: Закладки но обусло общения. Сохранить Коммуникации 💥 Удалить конспект Во-вторых – оторого люди обмениваются инфор В-третьих, п мевают передачу и массовый обмен и Сохранить йствия на общество и его составные в

Используя понятие "коммуникация", многие авторы автоматически подразумевают "социальную коммуникацию". На-

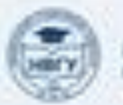

#### Режим «Цитирование»

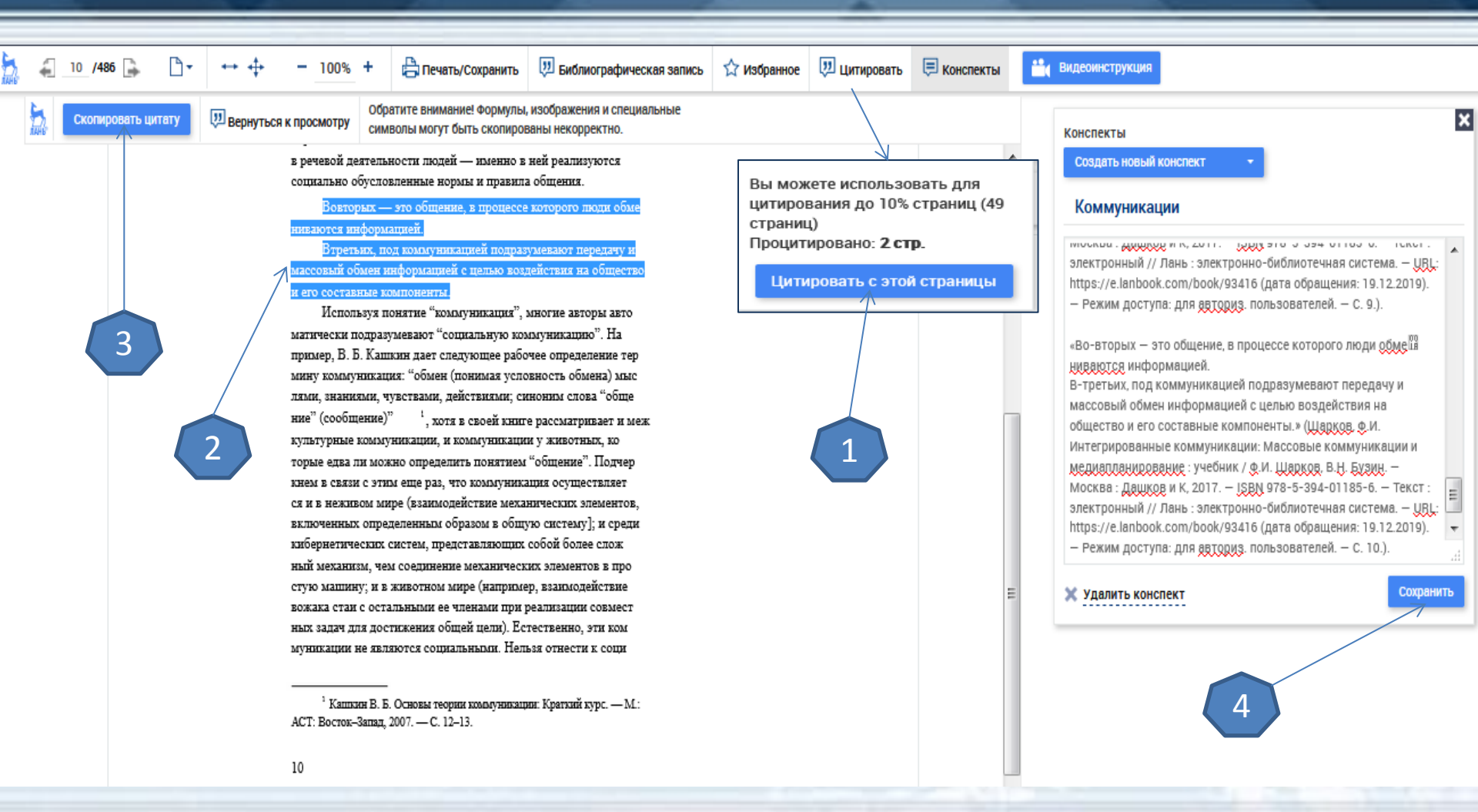

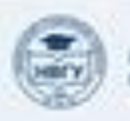

### Электронная библиотека «Юрайт»

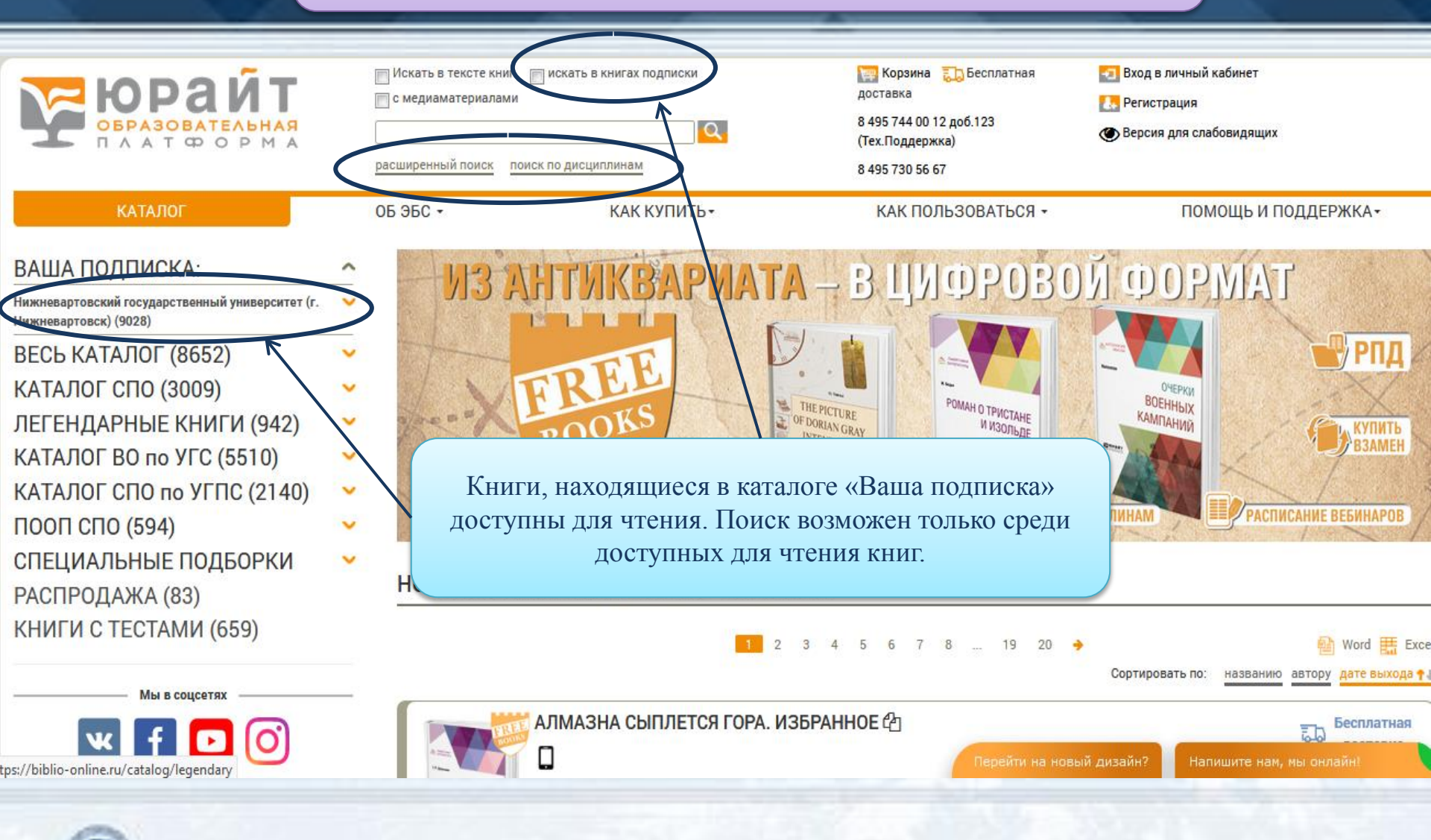

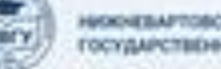

#### Регистрация пользователей

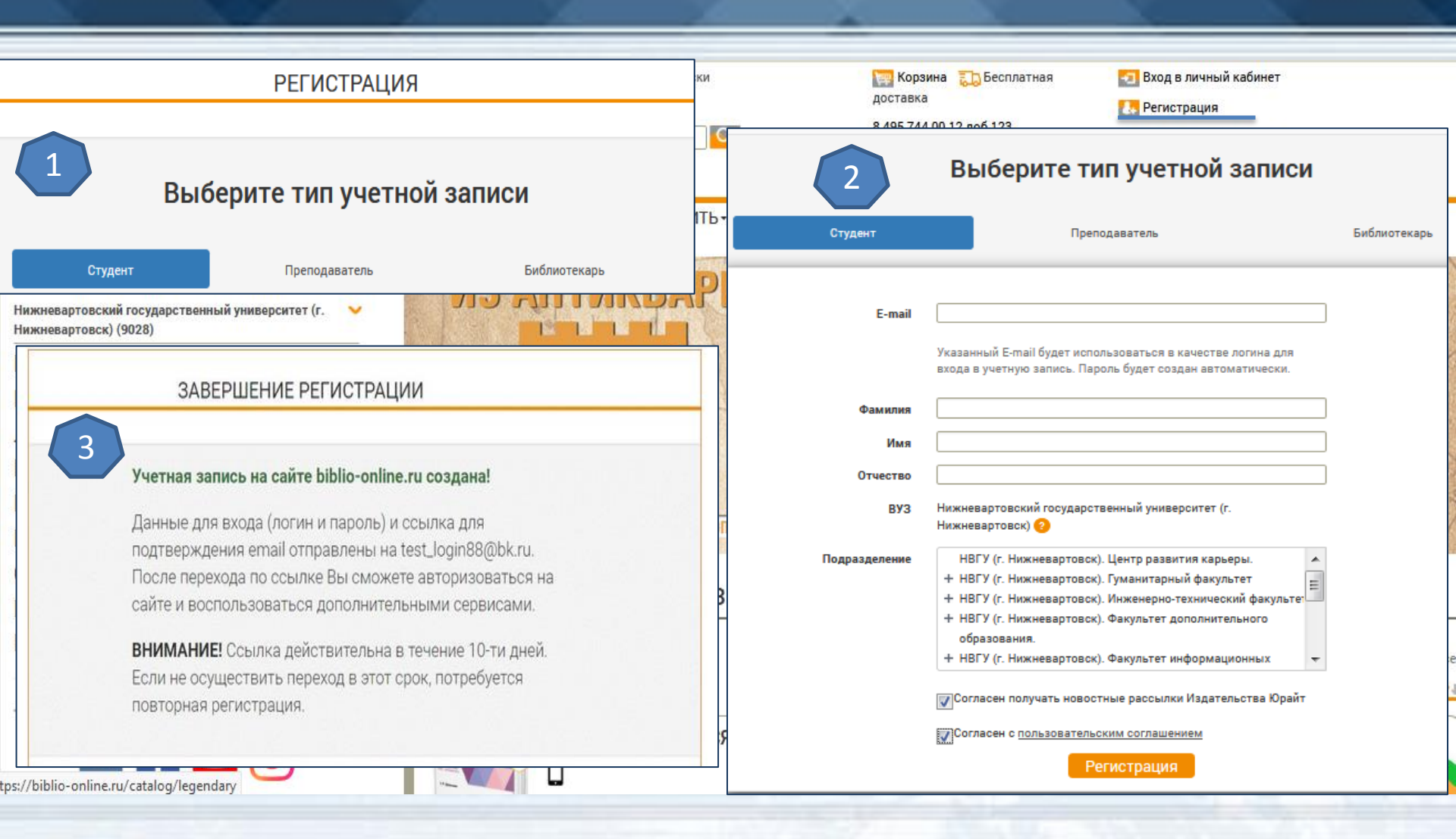

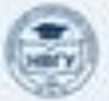

#### Завершение регистрации

По окончании регистрации на Ваш e-mail поступит письмо от отправителя **noreply@biblio-online.ru** с темой «Подтверждение регистрации на сайте <u>biblio-online.ru</u>».

Если Вы не видите письма в папке «входящие», проверьте папки «спам» или «нежелательная почта». В письме нажмите на кнопку «подтвердить регистрацию» или на ссылку под кнопкой. Сайт откроется в новой вкладке браузера

Пользователь, не подтвердивший регистрацию переходом по ссылке не сможет авторизоваться на сайте электронной библиотеки. Попытка авторизации будет приводить к ошибке.

| Kowy: test_login88@bk r<br>ceroдня, 9:59 | U                                                                       |                        | Регистрации • <u>Отписаться</u> |
|------------------------------------------|-------------------------------------------------------------------------|------------------------|---------------------------------|
|                                          | юрайт                                                                   | <u>urait.ru</u>        |                                 |
|                                          | biblio-online.ru                                                        | biblio-online.ru       |                                 |
|                                          | Добро пожаловать в Электронную библиотеку 📴                             | blio-online.ru!        |                                 |
|                                          | Логин: <u>test_login88@bk.ru</u><br>Пароль: baces «                     |                        |                                 |
|                                          | Для подтверждения регистрации*, нажмите кнопку либо                     | пройдите по ссылке.    |                                 |
|                                          | Подтвердить регустраци                                                  | 410                    |                                 |
|                                          | https://biblio-online.ru/confirm-registration/77ct35dce50<br>mid=9249/0 | 954386e7c2b1ff6e88d467 |                                 |
|                                          | Здесь Вы найдете все, чтобы обучать студентов стало к                   | омфортнее.             |                                 |
|                                          | Перейти в Личный кабин                                                  | IET                    |                                 |

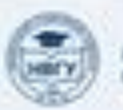

#### Личный кабинет

#### пользователя

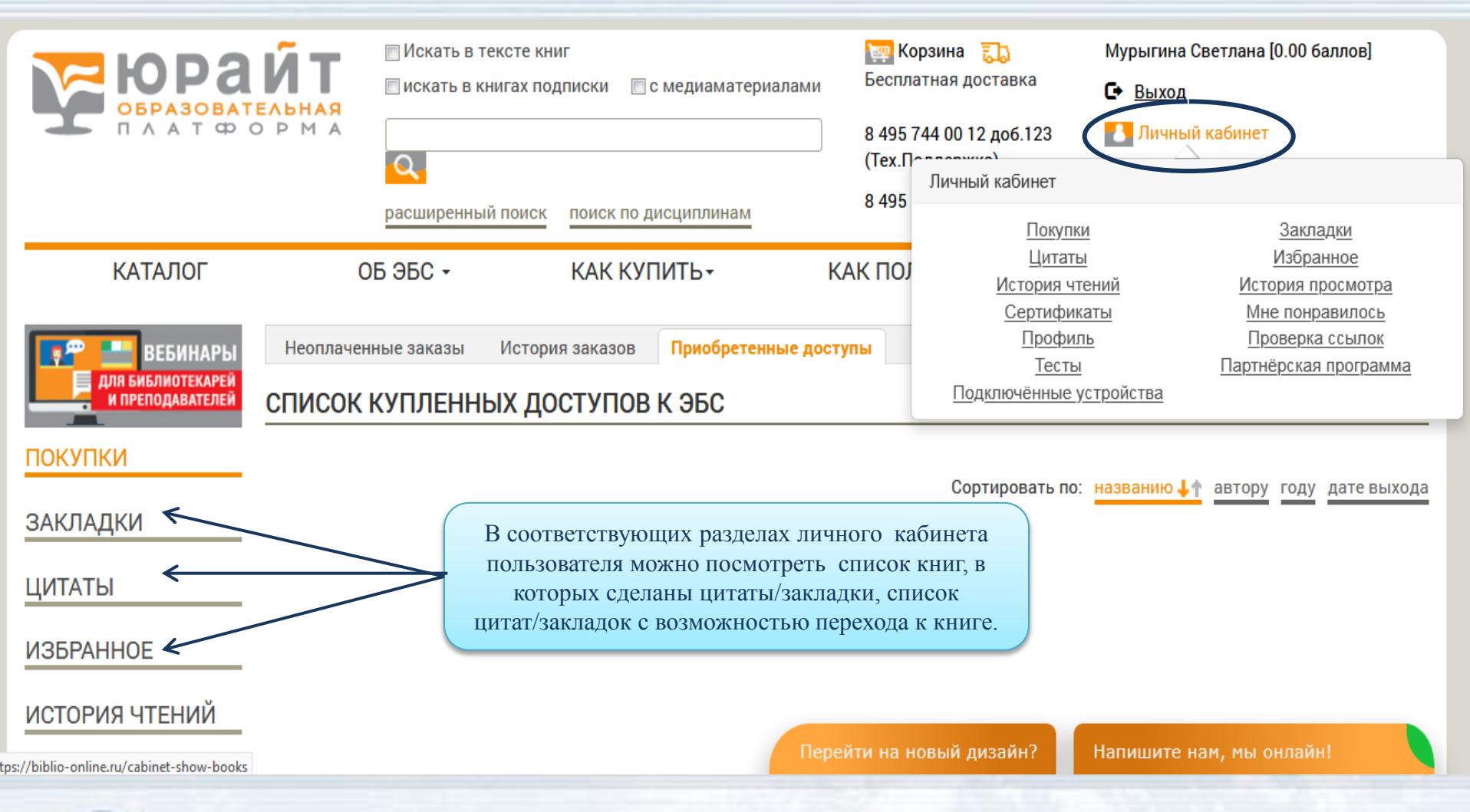

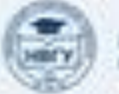

#### Виды поиска

| аключая полные тексты Только в достуг                                                                                                    | Thuix kharax                   | 🕎 Корзина  | 💽 Вход в личный кабинет<br>🚺 Регистрация                      | Включая полные тексты Только в доступных                                   | книгах         | 🔝 Корзина                                                   | 🔁 Вход в личный кабинет<br>🚹 Регистрация |
|----------------------------------------------------------------------------------------------------|--------------------------------|------------|---------------------------------------------------------------|----------------------------------------------------------------------------|----------------|-------------------------------------------------------------|------------------------------------------|
| КАККУЛИТЬ-                                                                                                    | КАК ПОЛЬЗОВАТЬСЯ •             | видеокурсы | ПОМОЩЬ И ПОДДЕРЖК.                                            |                                                                            | тользоваться - | видеокурсы                                                  | помощь и поддержн                        |
| Наименование содержит<br>Автор содержит<br>ISBN содержит<br>Hayчная школа<br>Год с:<br>Гриф<br>Серия<br>Тип пособия<br>УДК содержит<br>ББК содержит<br>Тематика |                                | N0;        | X<br>X<br>X<br>X<br>X<br>X<br>X<br>X<br>X<br>X<br>X<br>X<br>X | ПОИСК ПО ДИСЦИПЛИНАМ<br>Найденные дисциплины<br>Рекомендованные дисциплина |                | ВЫБРАННЫЕ ДИСЦИП<br>Ничего не выбрано                       | лины                                     |
| дисцицияна<br>Можать толь                                                                                                    | ко в доступных книгах<br>Поиск |            | ^                                                             | Очистить найденные                                                         |                | Искать только в доступных книга<br>Онистить выбранные Поиро | а<br>Напишите нам, мы онлайн!            |

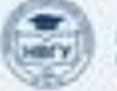

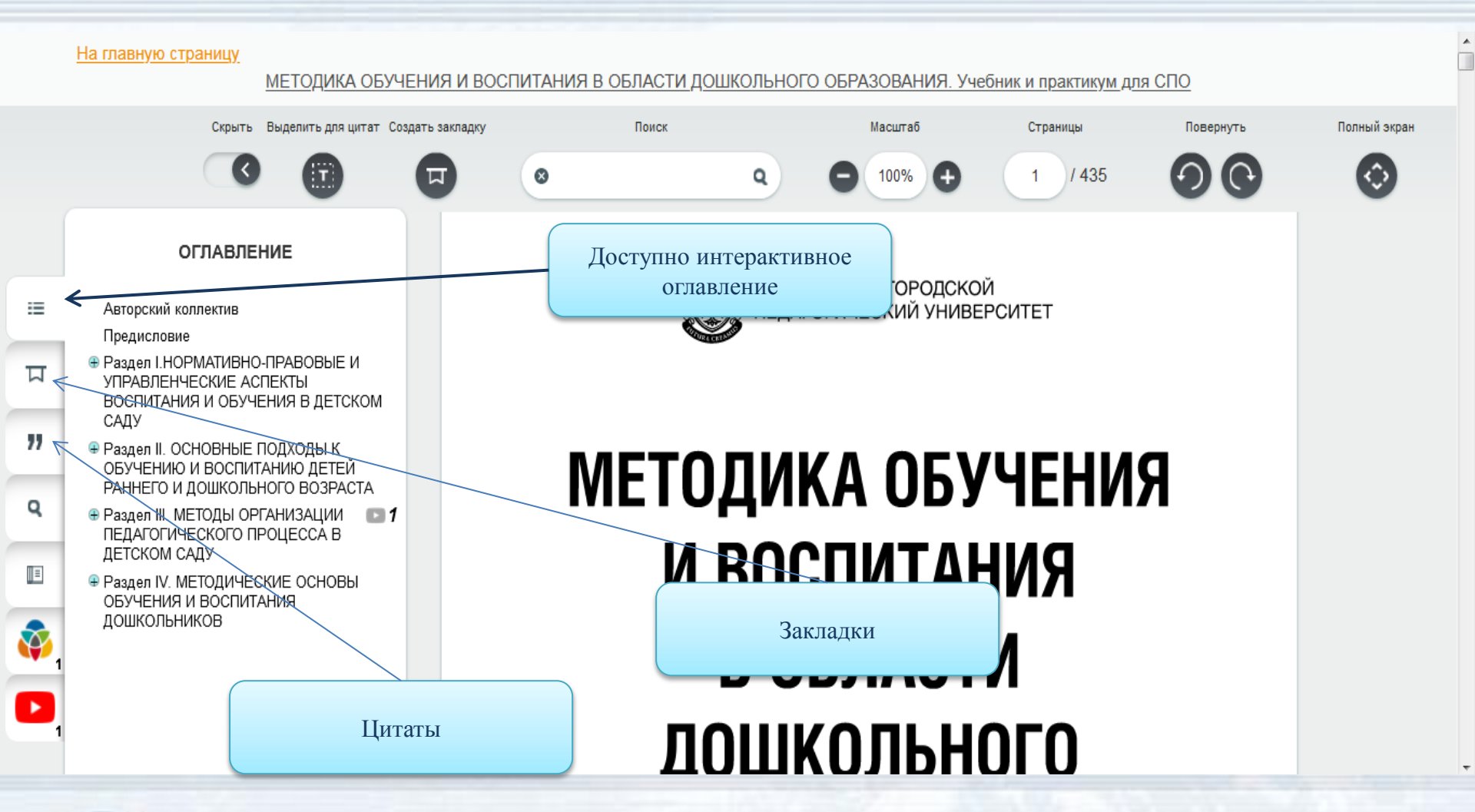

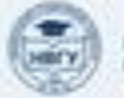

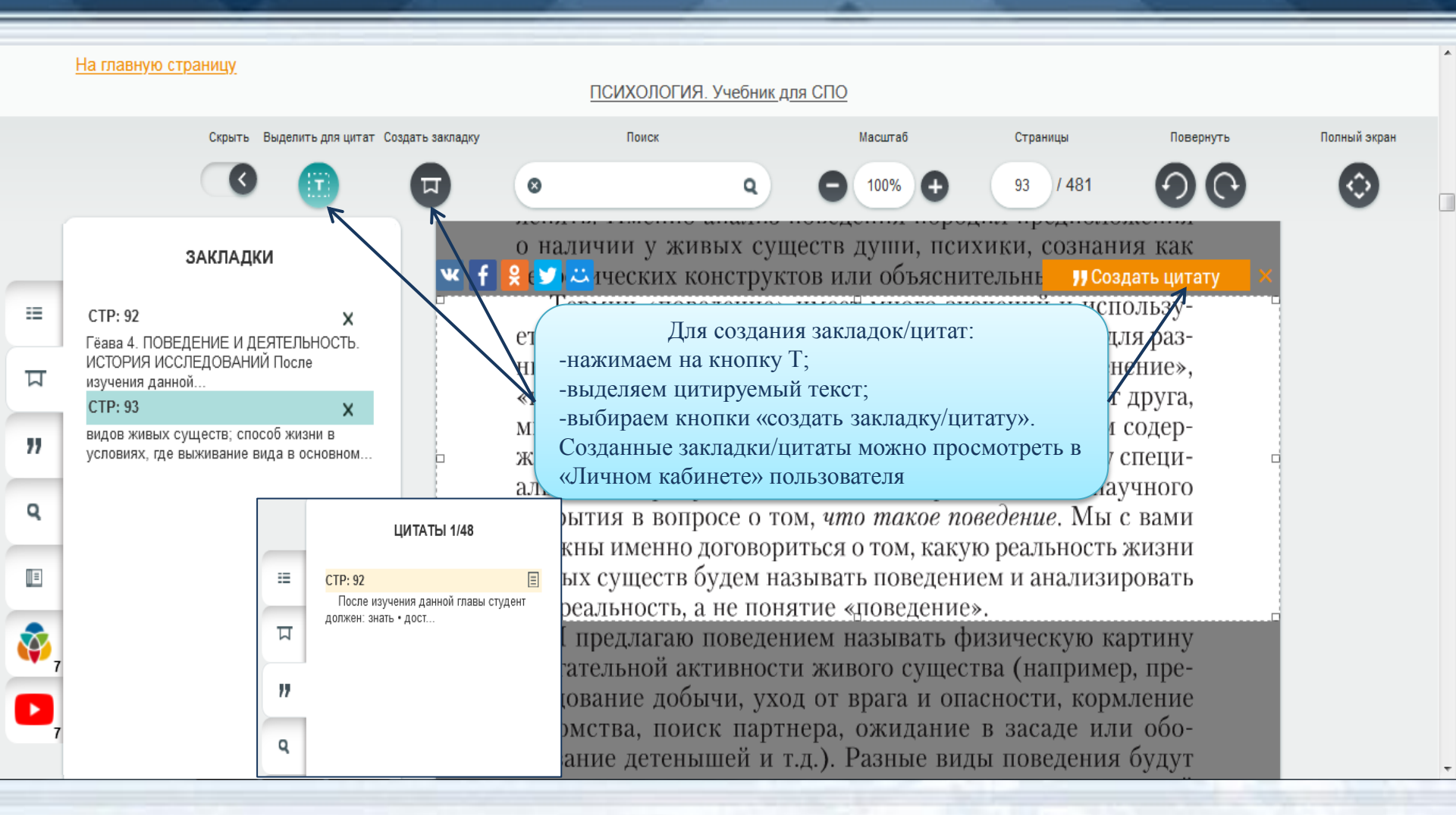

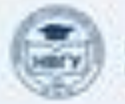

## Спасибо за внимание!

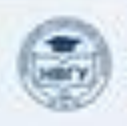

некондалтовской госудалственный университет